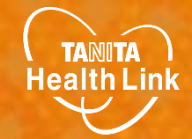

### 2024年度あげお健康ポイント事業 参加者向け

# Fitbitと 「HealthPlanet」の 連携ガイド

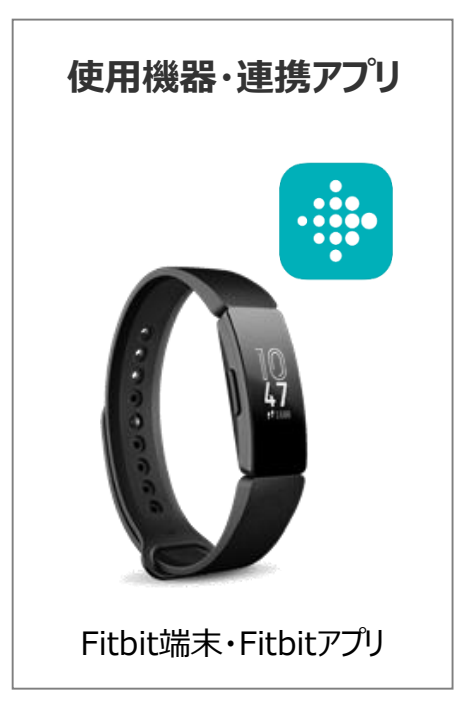

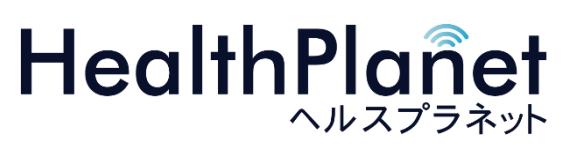

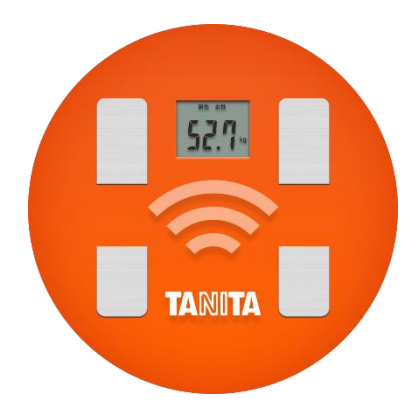

© TANITA HEALTH LINK, INC.

目次

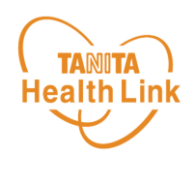

| • | 【はじめに】各種使用機器・アプリと「HealthPlanet」の連携イメージ           | P.3 |
|---|--------------------------------------------------|-----|
| • | 【事前設定】「HealthPlanet」とFitbitのデータ連携手順 ・・・・・・       | P.4 |
| • | Fitbit端末のデータを「HealthPlanet」へ取り込む手順 ・・・・・・・・      | P.8 |
| • | データ連携の解除・再設定 ・・・・・・・・・・・・・・・・・・・・・・・・・・・・・・・・・・・ | P.9 |

※本ガイドに掲載しているディスプレイ(表示画面)は解説用のイメージとなります。実際のものとは、デザイン・ 仕様・名称が一部異なる場合があります。 ※ Fitbitは、米国およびその他の国における Fitbit LLC またはその関連会社の登録商標または商標です。

※ Bluetoothは、Bluetooth SIG, Inc.の登録商標です。

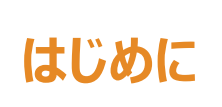

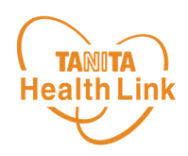

Fitbitで計測した歩数データは、Fitbitアプリと「HealthPlanet(ヘルスプラネット)」 (WEB版)のデータ連携を行うことで、「HealthPlanet」アプリから確認することができ

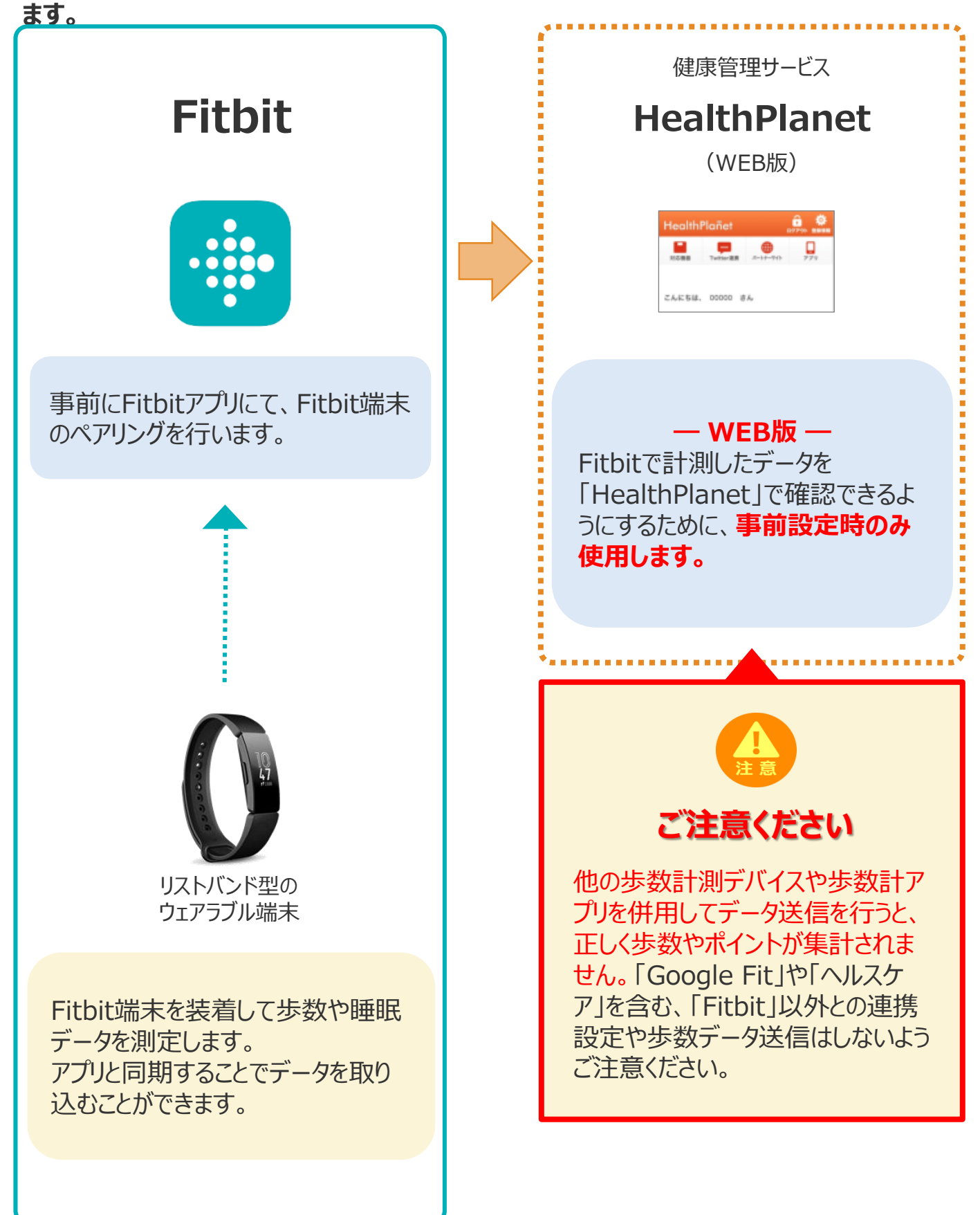

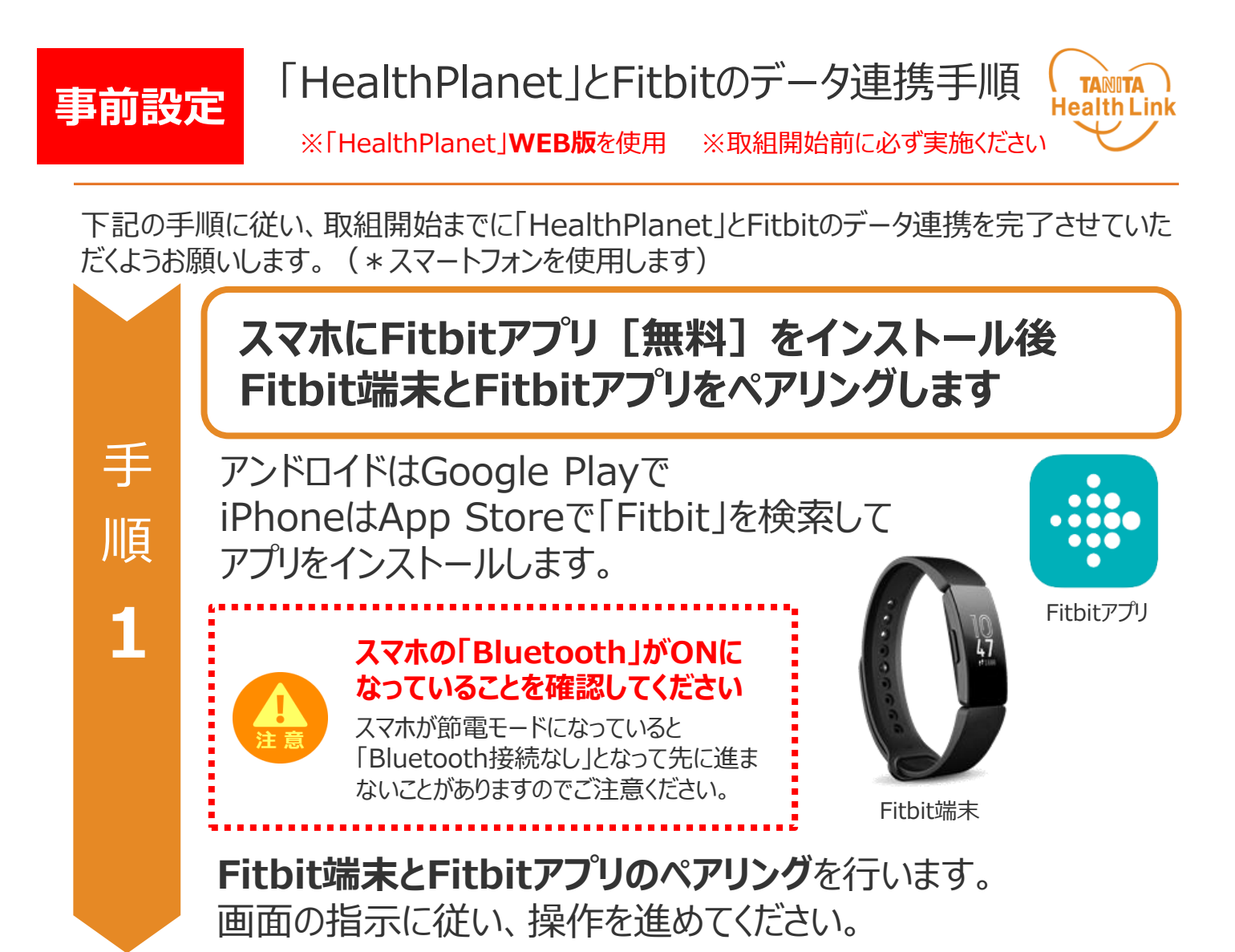

※Fitbit端末・Fitbitアプリについてのご相談は【Fitbit カスタマーサポートセンター】へご連絡ください。 <u>https://support.google.com/fitbit/?hl=ja&sjid=57059360</u> 19916612239-AP#topic=14236398

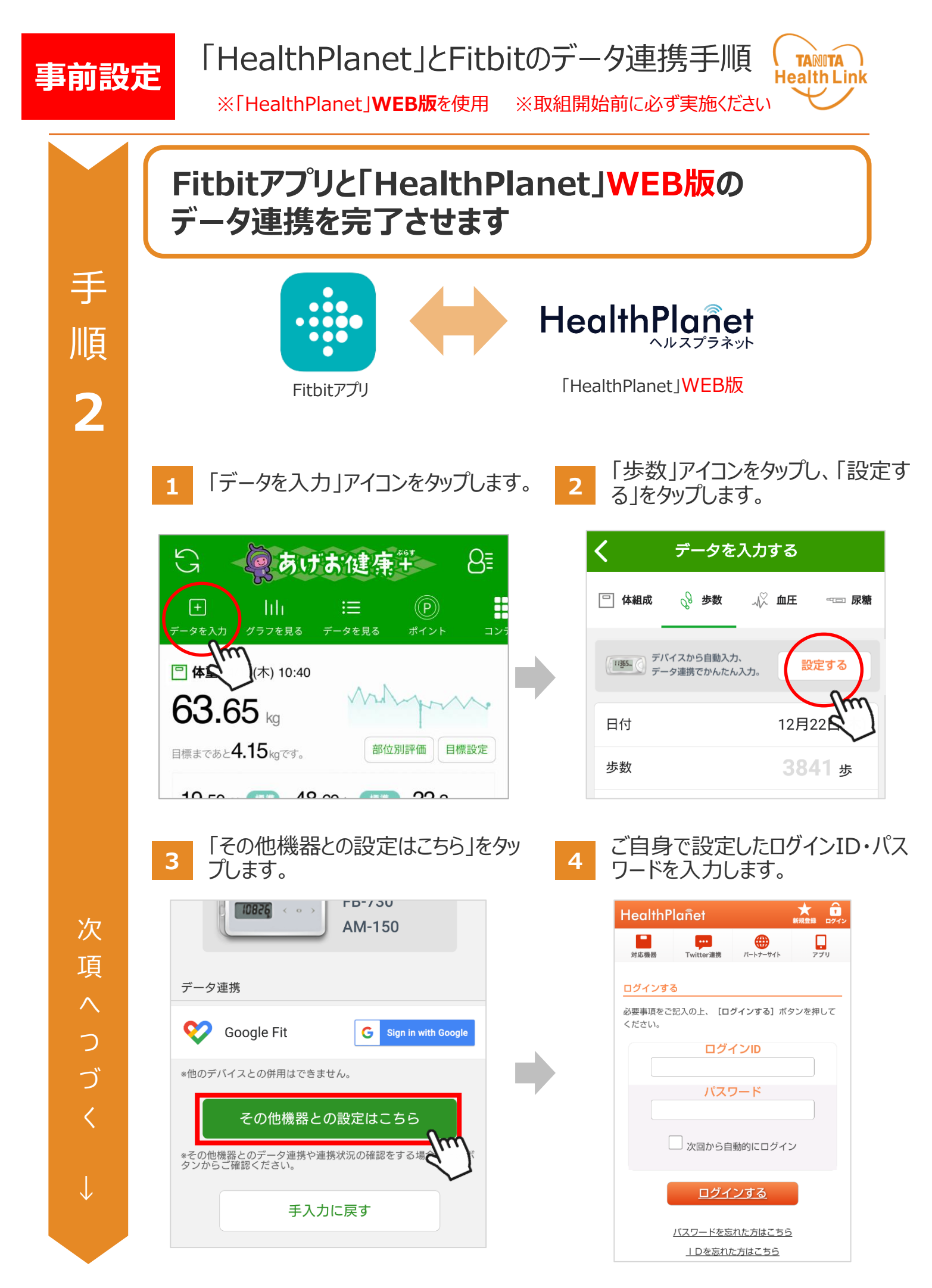

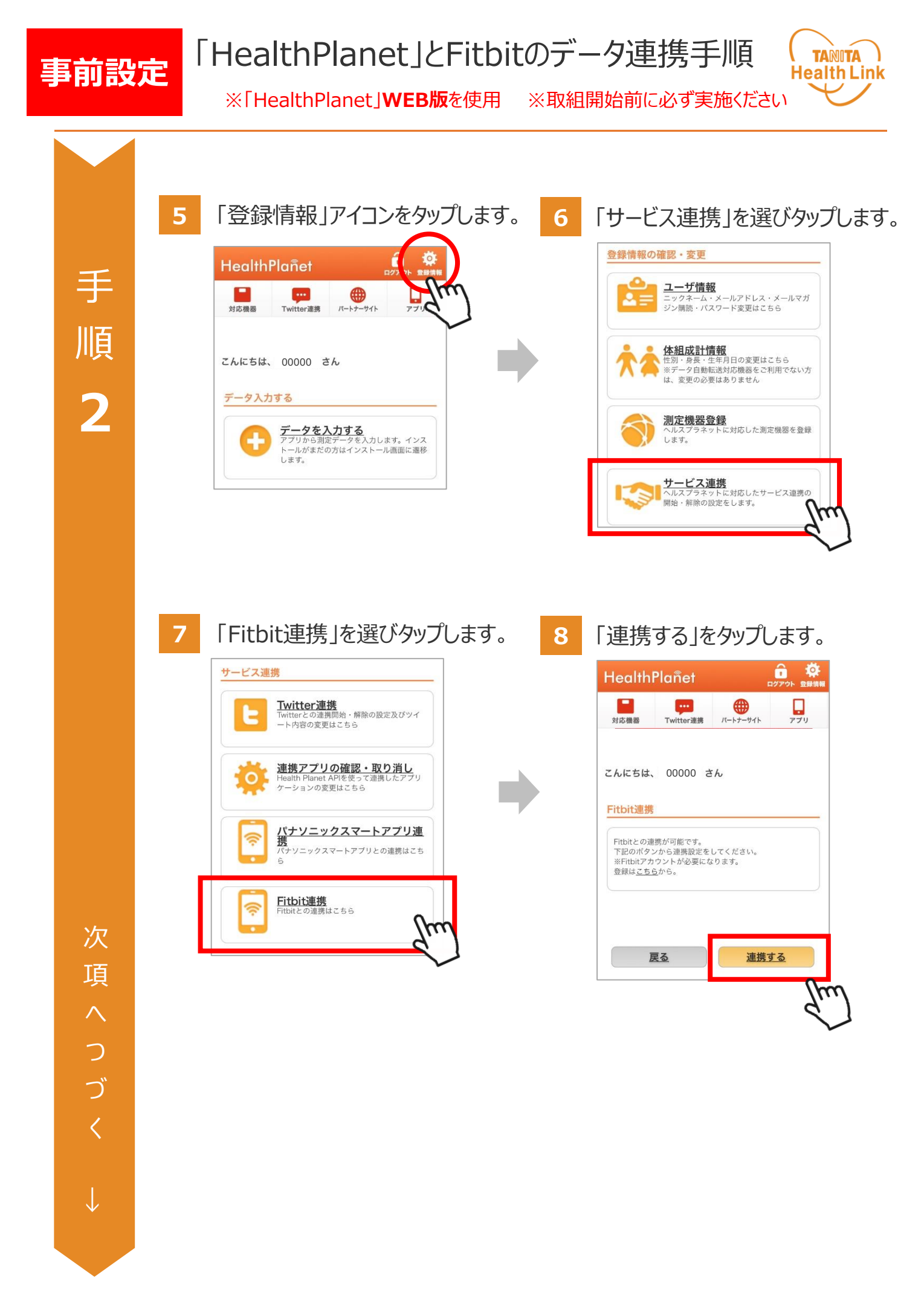

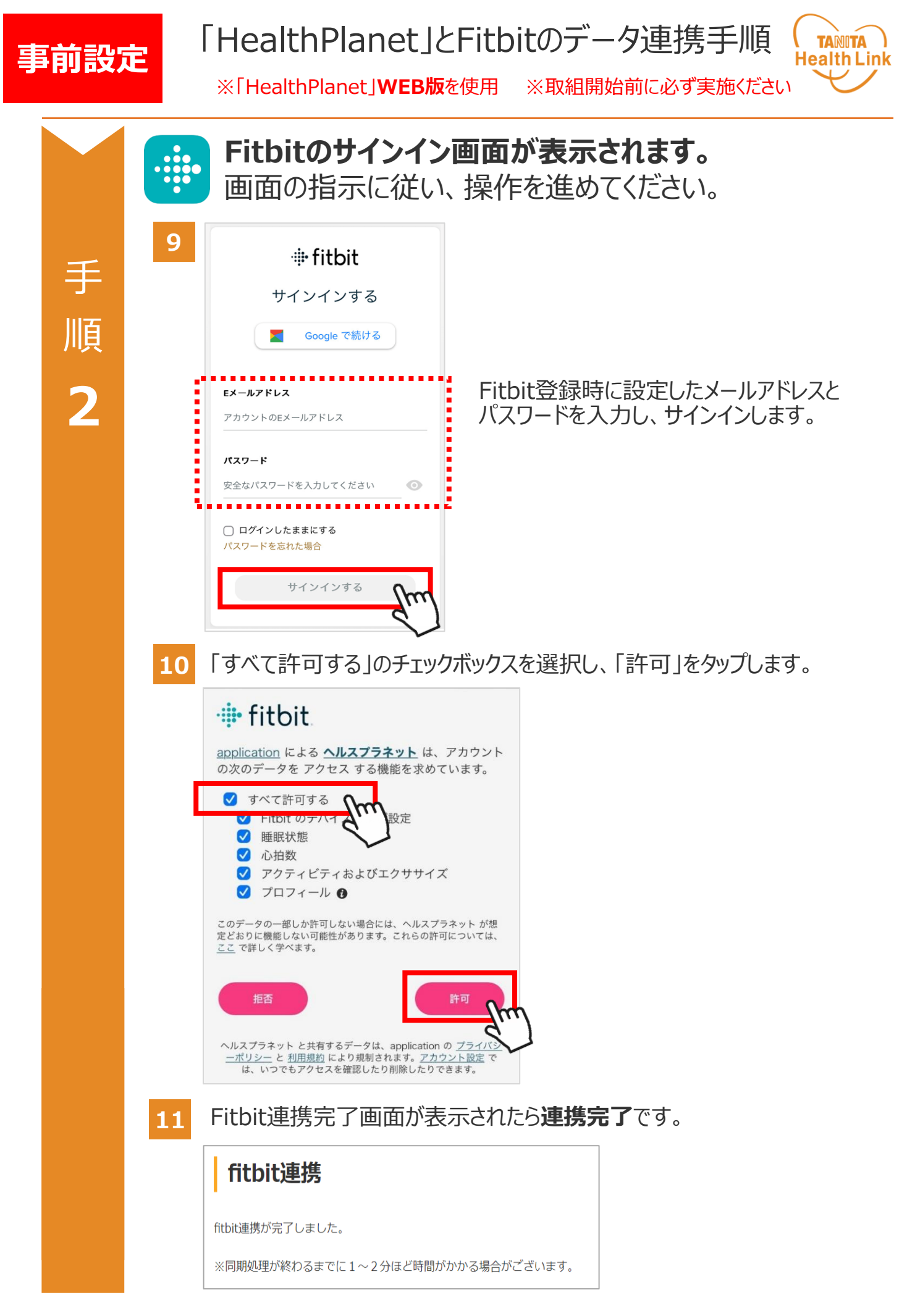

## Fitbit端末のデータを 「HealthPlanet」へ取り込む手順

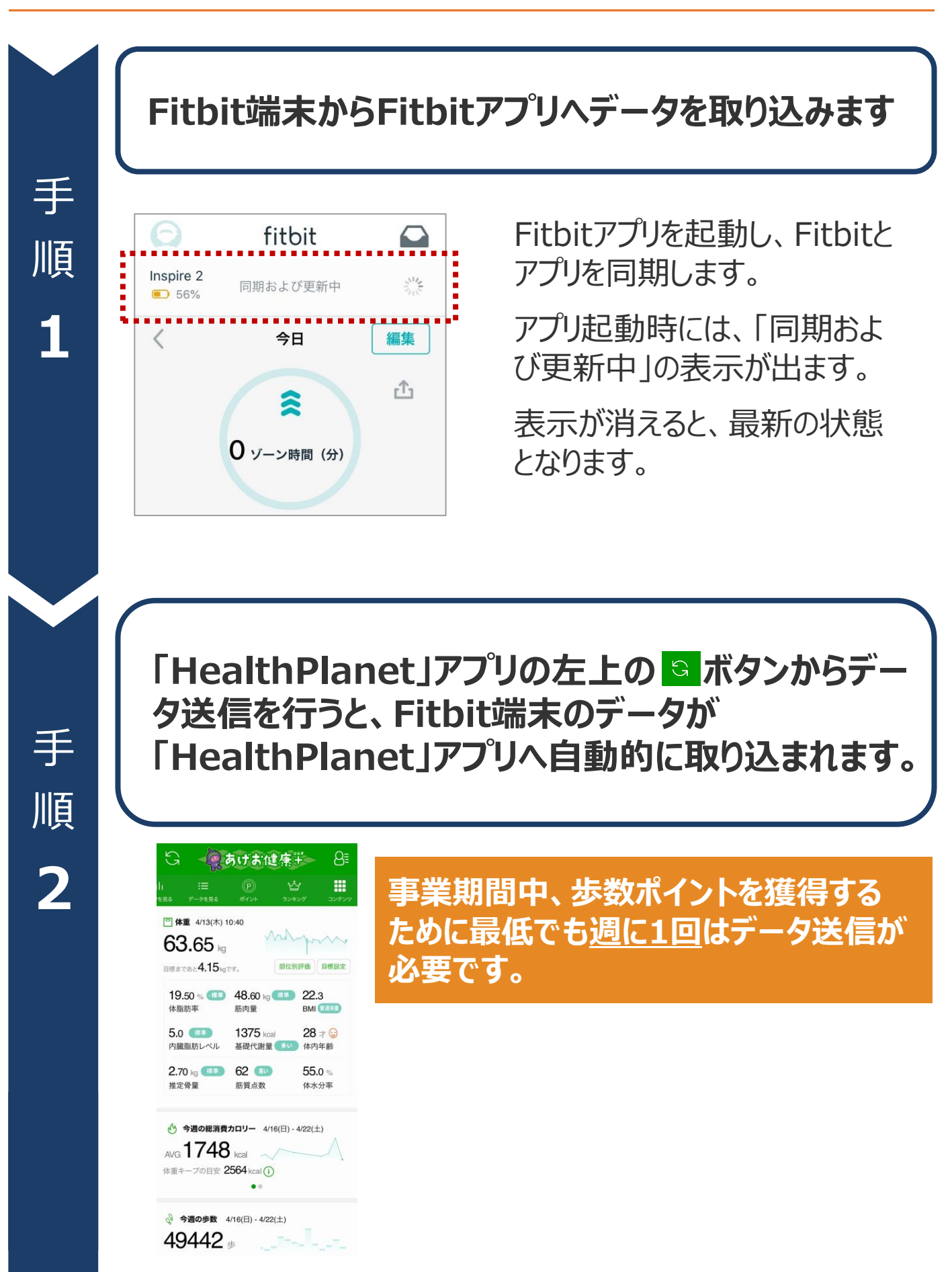

**( TANITA )** Health Link

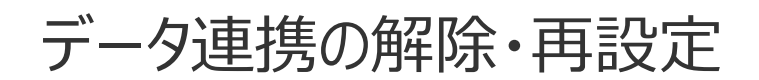

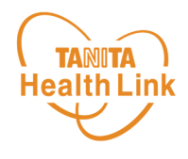

「HealthPlanet」にログインするたびにデータが更新されますが、 万一更新されない場合は、下記の手順で、データ連携の解除・再設定をお願いします。

#### 「HealthPlanet」のログイン用ID・パスワードで 「HealthPlanet」WEB版にログインします。

HealthPlanet https://www.healthplanet.jp/

#### 「登録情報」⇒「サービス連携」⇒「Fitbit連携」の遷移で 「Fitbit連携」画面を表示し、状態を確認します

測定した日時がログインした時間になっていれば、正しく連携されています。 万一、日時が古い場合は、下記の手順で、データ連携の解除・再設 定を実施してください。

1 「解除する」をタップしてください。

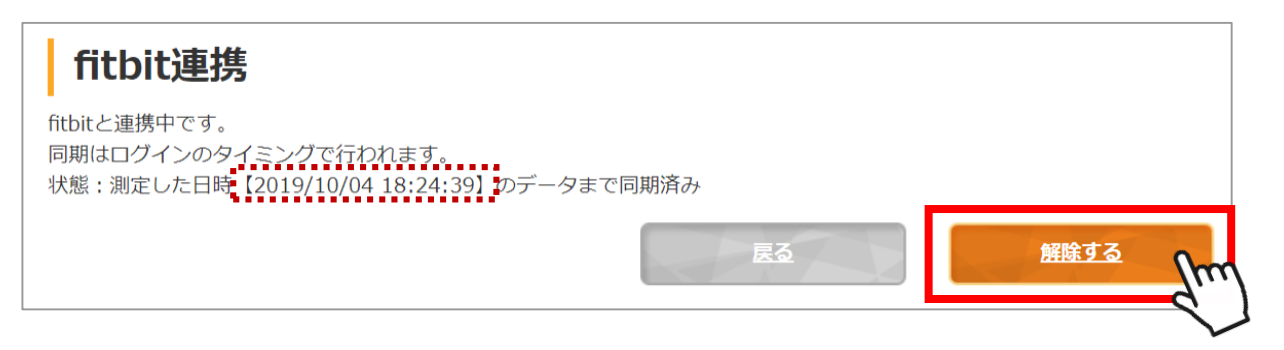

2 確認ポップアップが表示されるので、「OK」をタップしてください。

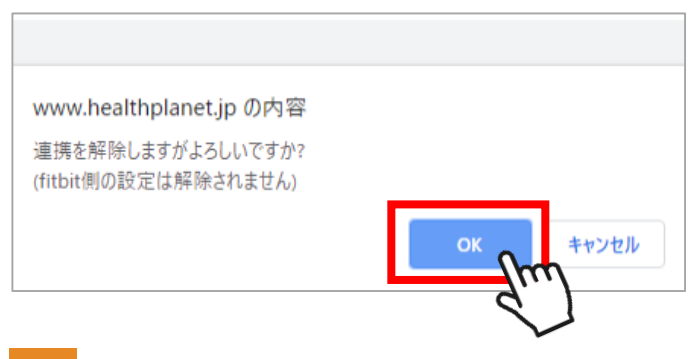

3 連携前の画面に戻ったら、再設定をお願いします。 (P.5~7「手順2」参照)

# 日本をもっと健康に!